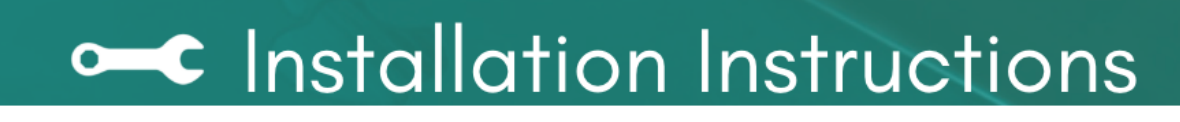

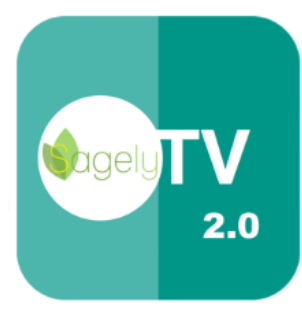

## Sagely TV 2.0

Sagely, Inc.

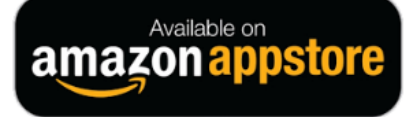

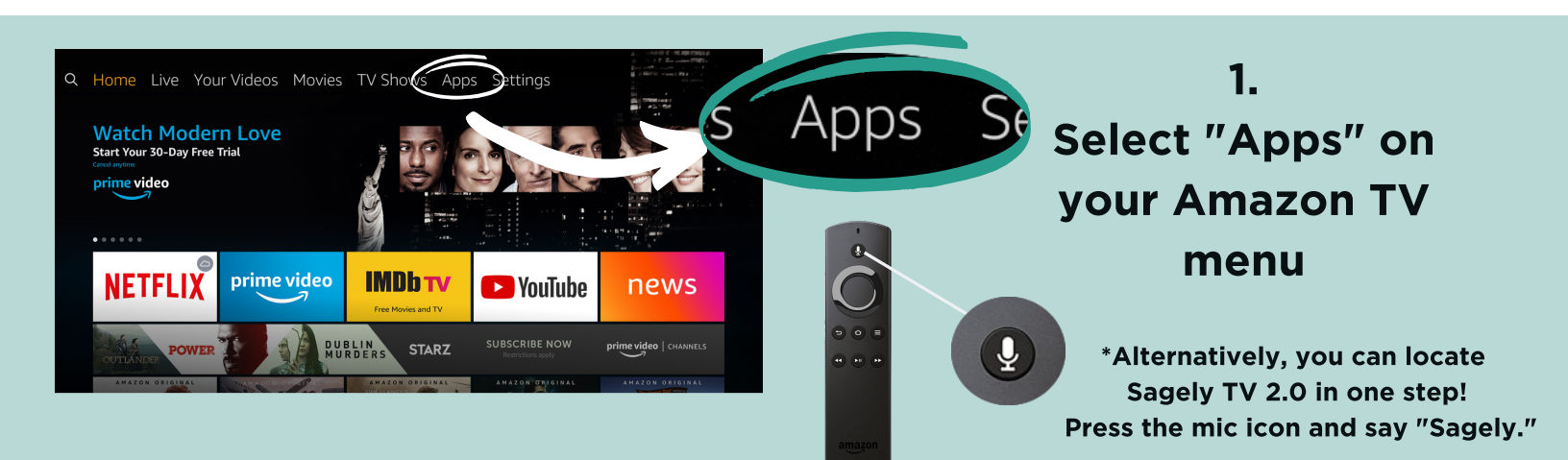

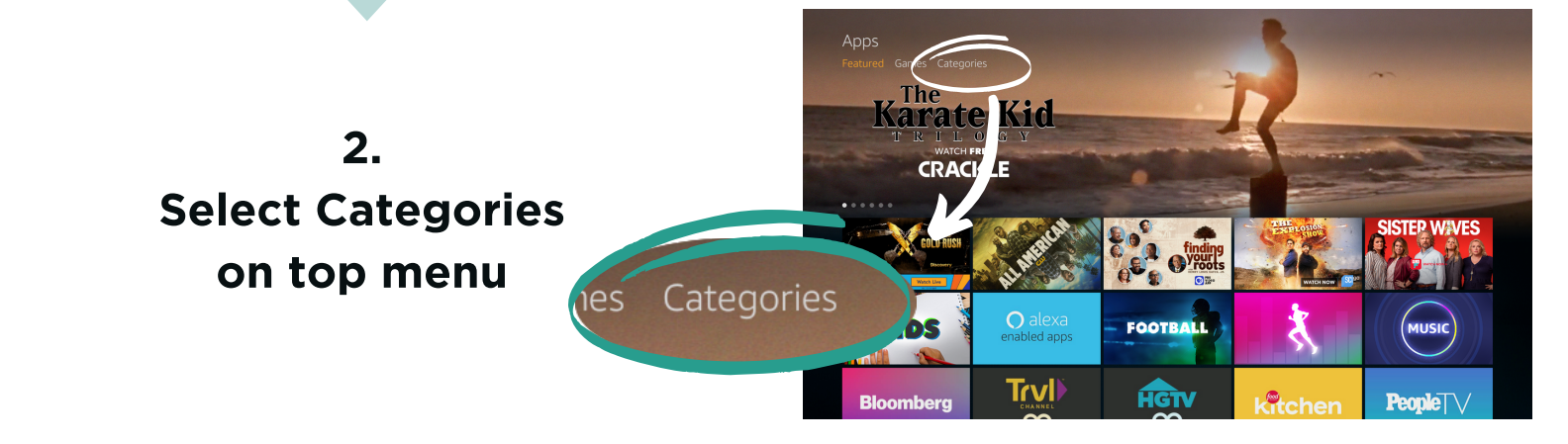

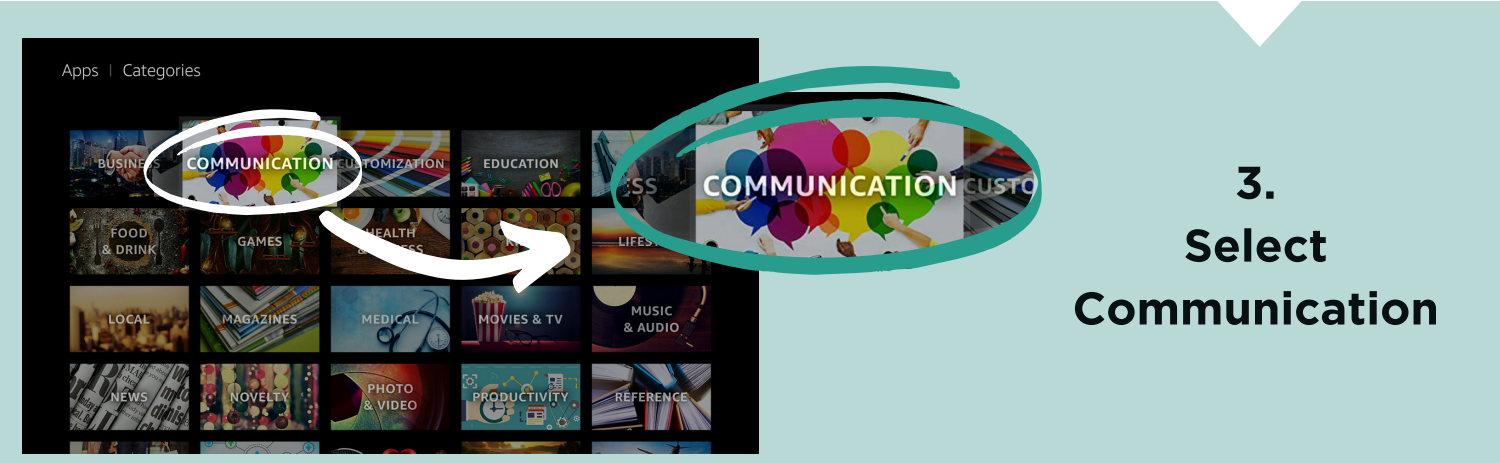

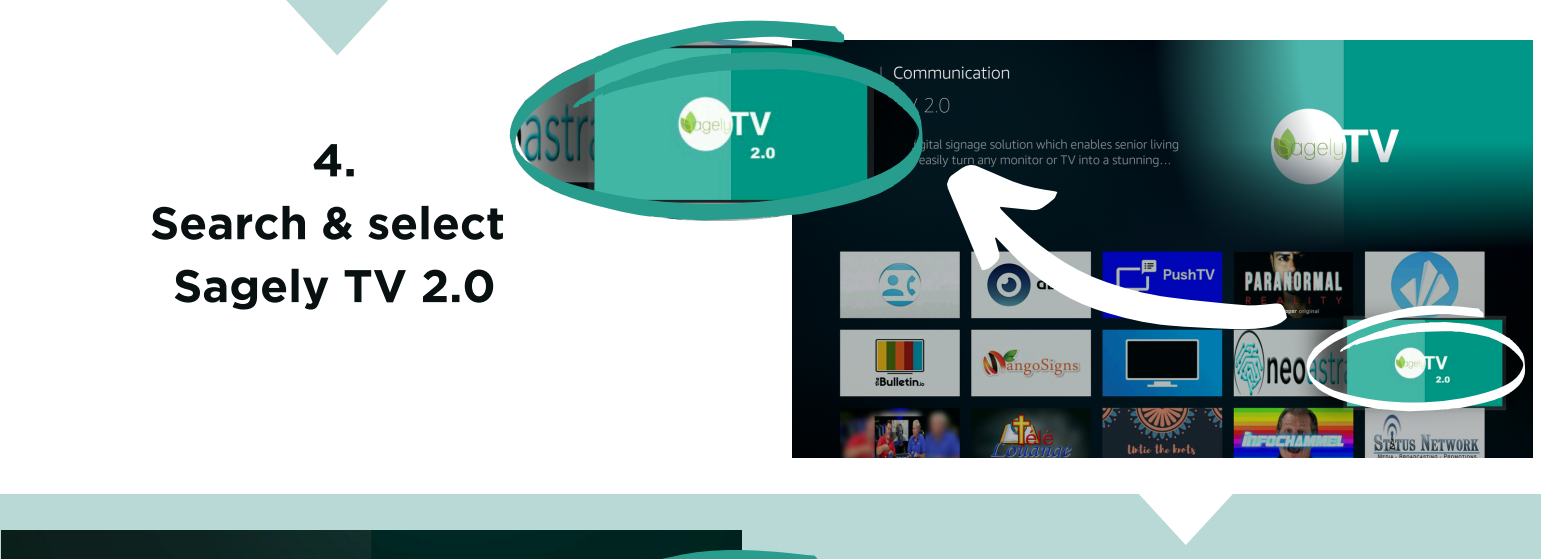

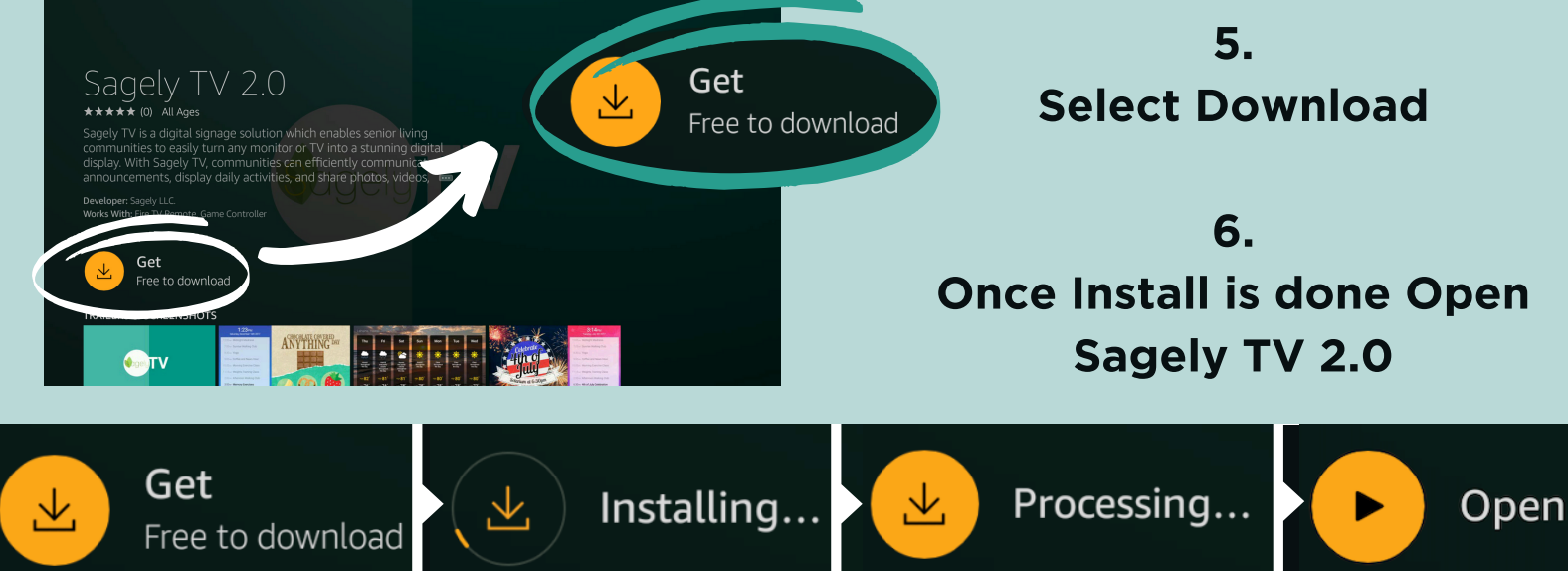

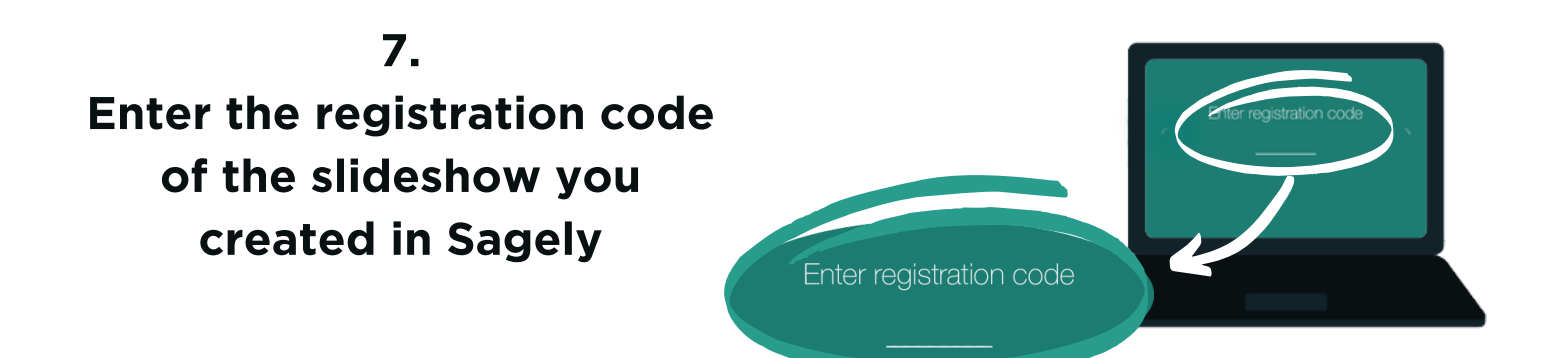

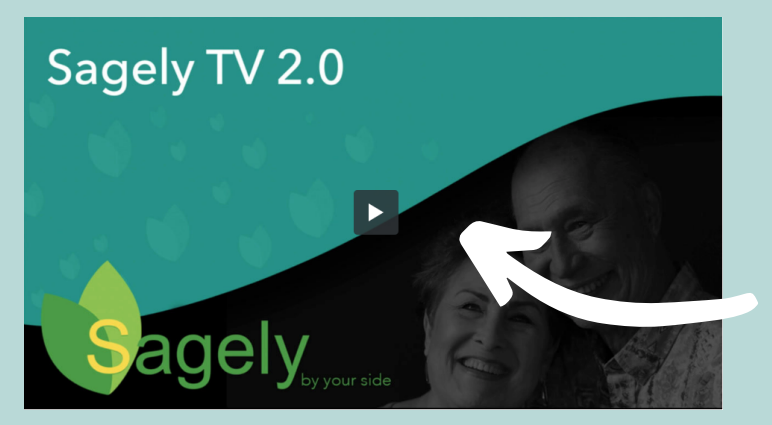

## Already using Sagely TV ?

Please uninstall your current Sagely TV app and install the new Sagely TV 2.0 app. Click the video and enter the password "activity" to learn how.